# Amway Subscription Plan

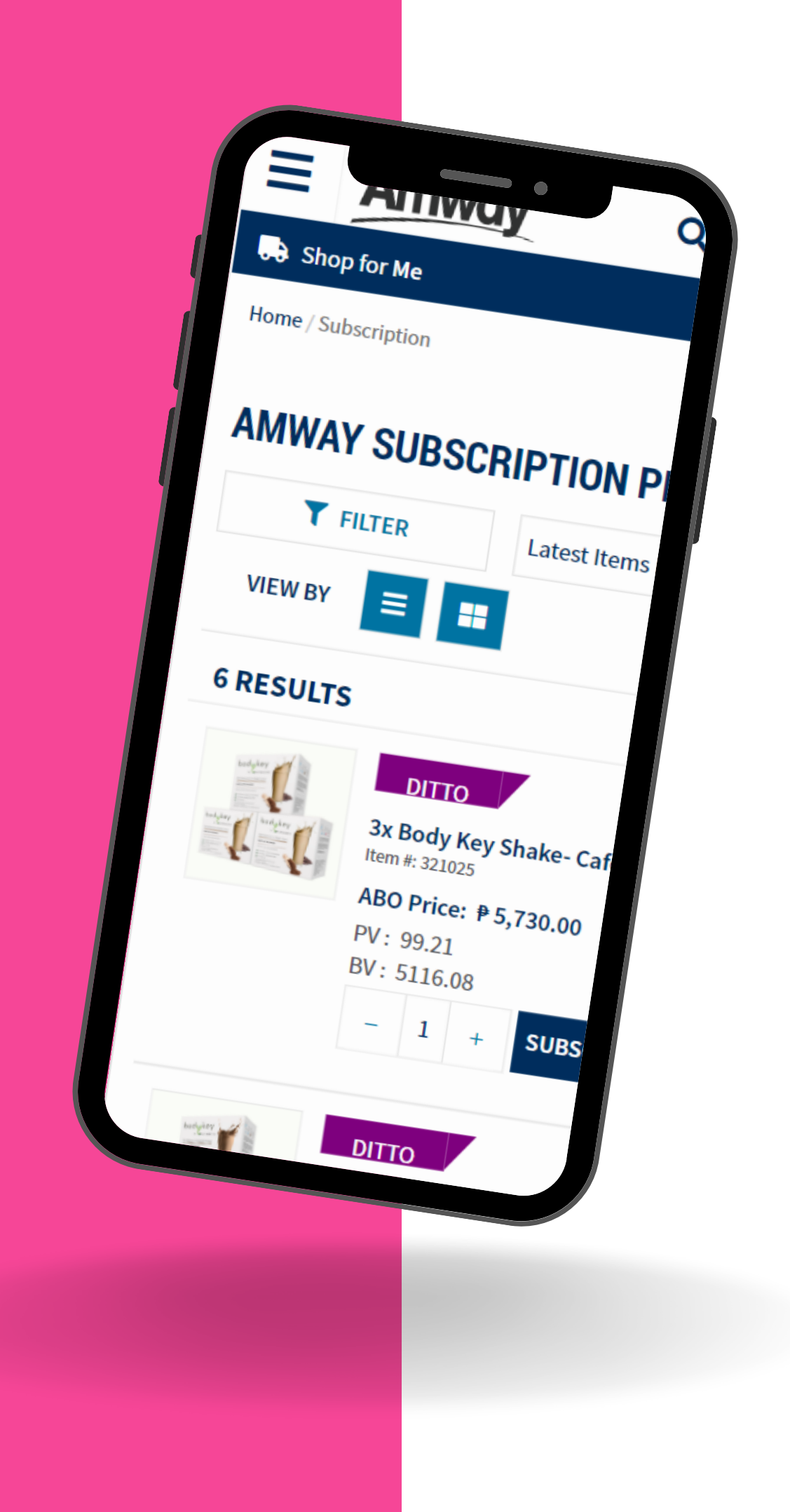

## What is Subscription Plan?

A subscription plan is a fast, flexible, and convenient way to purchase products month after month for a specified duration on the website, without the hassle of manual reordering.

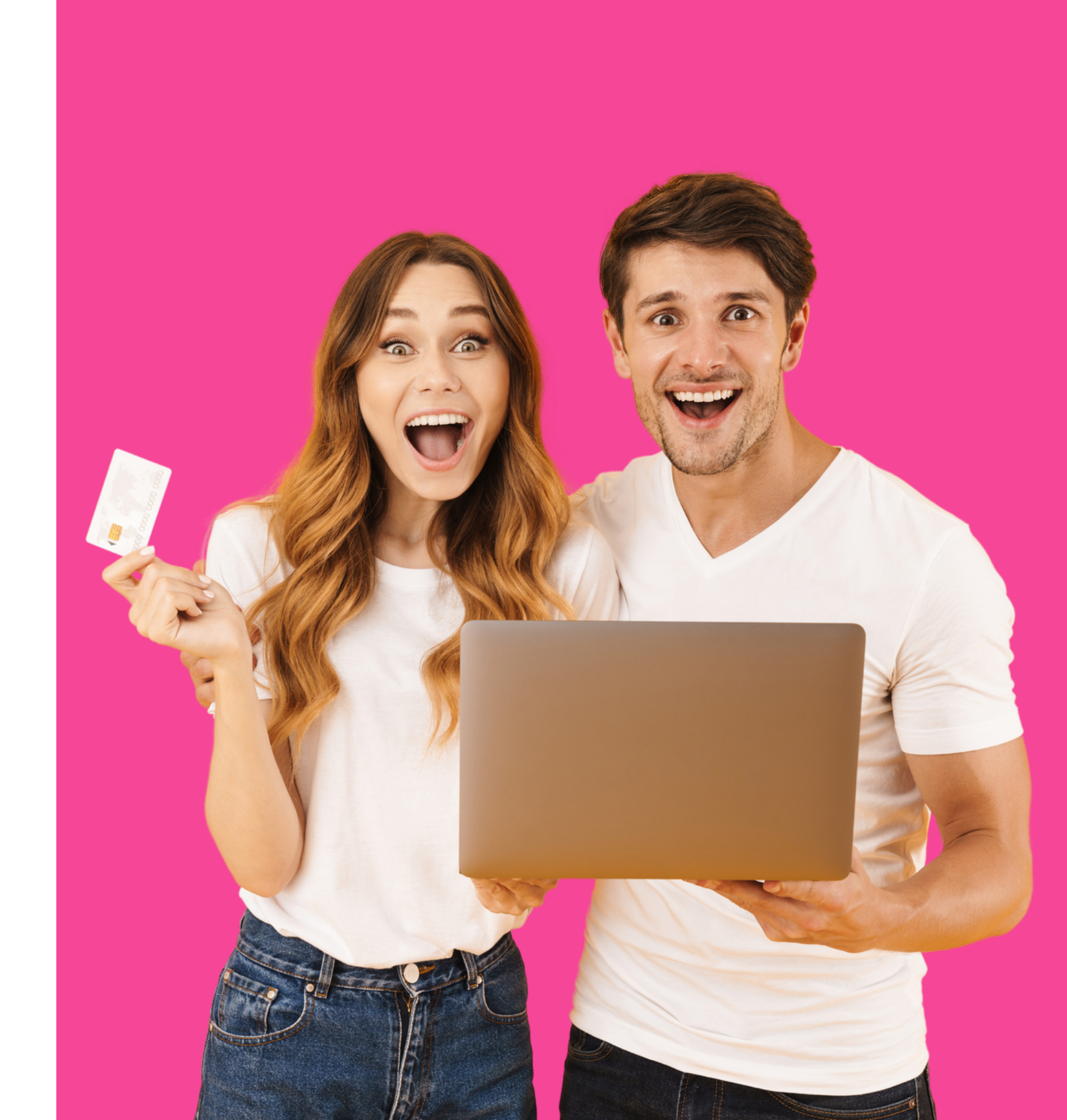

## **Subscription Profiles**

- Self-managed profile- products can be picked up in-store and paid for using Cash.
- Company-managed profile- System will automatically create an order for the subscribed products on the selected date & month.

\*Both Profiles have the option to Auto-Continue Subscription

## **Subscription Plans**

- Subscription Benefit Plan: Product subscription with any benefit as either fixed discount / percentage discount or a gift. Plan runs for 5months.
- Subscription Ditto plan: Product subscription without any benefit. This plan runs for 3months.

## Subscription VS Ditto Plans

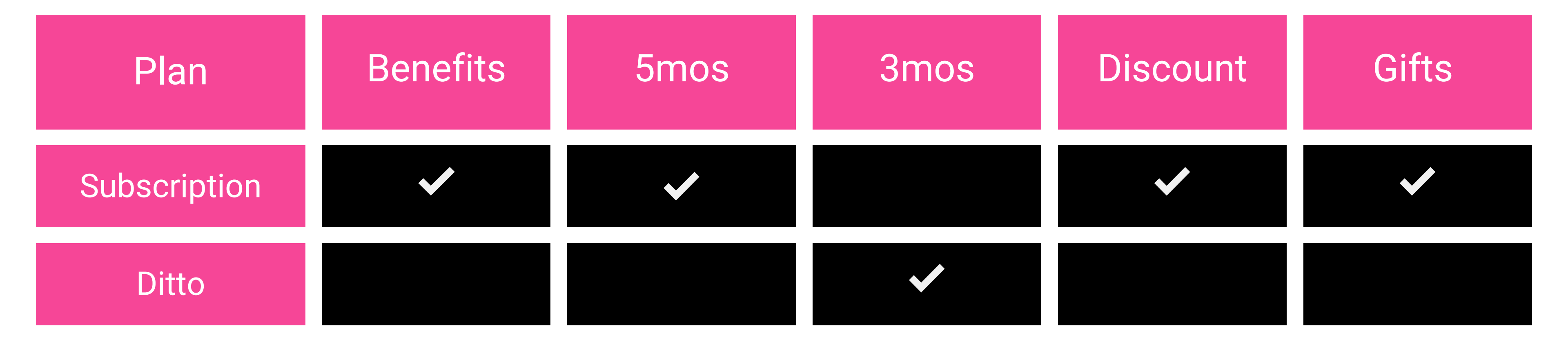

## Example of Benefit Plan

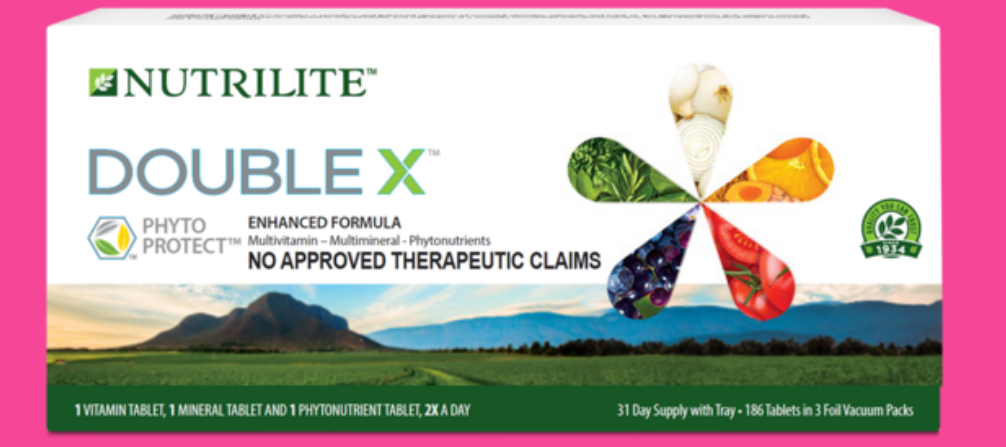

Q Anway ains natural plant ingredients from every color on tonutrient spectrum which makes this multivitamin a verhouse that does everything to support a good ove ness. 6,528.86 Retail Price 1 + Monthly, 5 Month September, 2023 🗸 Auto Continue 🚺 Benefits(6) Price Discount: 10% OFF on 1st month **Gift with Purchase: FREE XS Backpack** Gift with Purchase: FREE Double X 62-Day

Refill on 5th month

Price Discount: 20% off on 1st Month of Renewal Cycle

🎁 Gift with Purchase: FREE XS Backpack

### **Benefits:**

- - Gift with Purchase: FREE XS Backpack
  - Gift with Purchase: FREE Double X 62-Day Refill on 5th month • Price Discount: 20% off on 1st Month of Renewal Cycle

• Price Discount: 10% OFF on 1st month

### **Example of Ditto Plan**

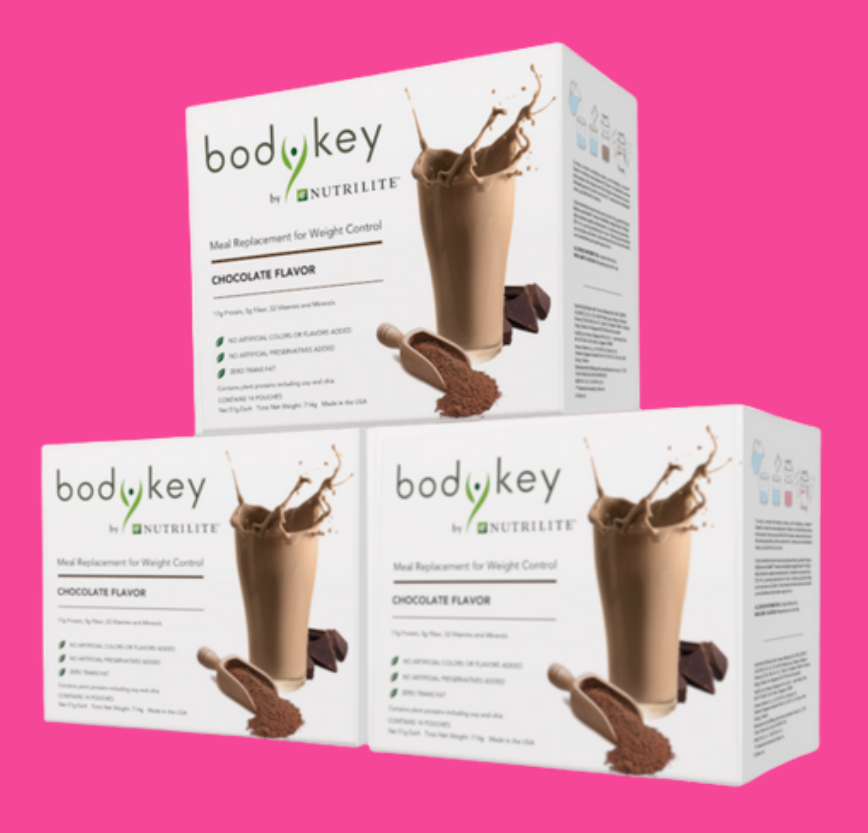

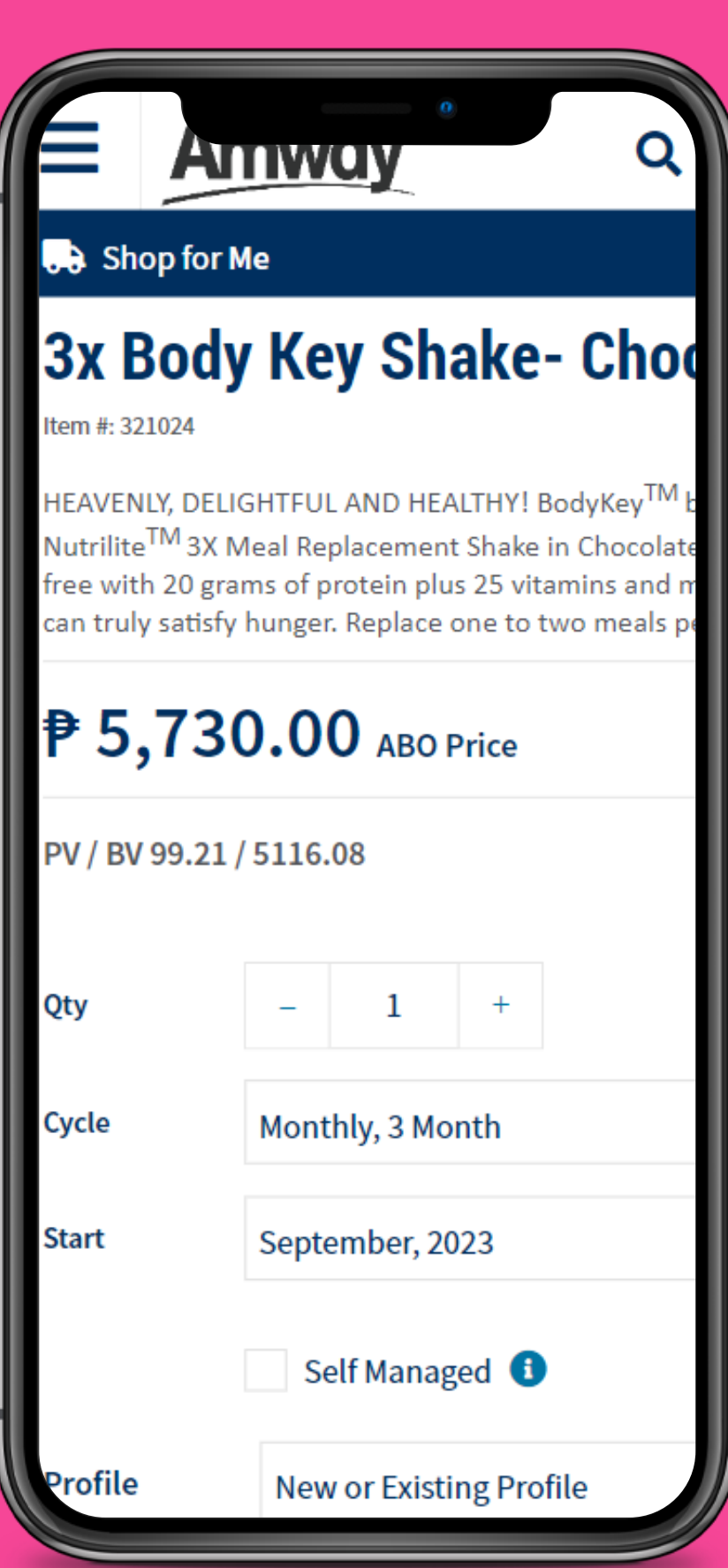

| ₱ 5,730.00      |         |  |
|-----------------|---------|--|
| PV / BV 99.21 / | 5116.08 |  |
| Qty             | -       |  |
| Cycle           | Monthly |  |

| Monthly |  |
|---------|--|
| Septem  |  |
| Self    |  |
| New or  |  |

### **How To Access Subscription Plans?**

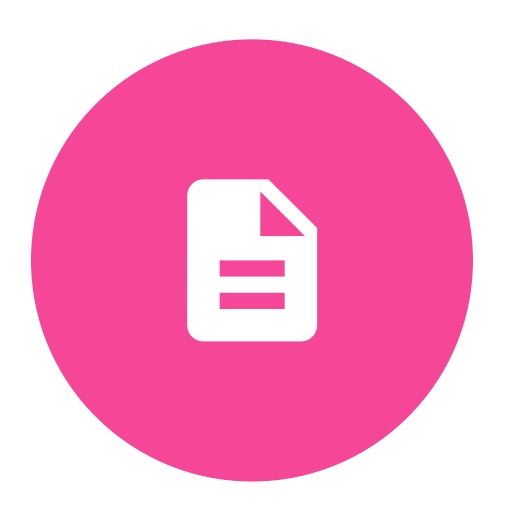

### Shop Dashboard

#### Expand SHOP Dashboard and click Subscription to show all products for Subscription.

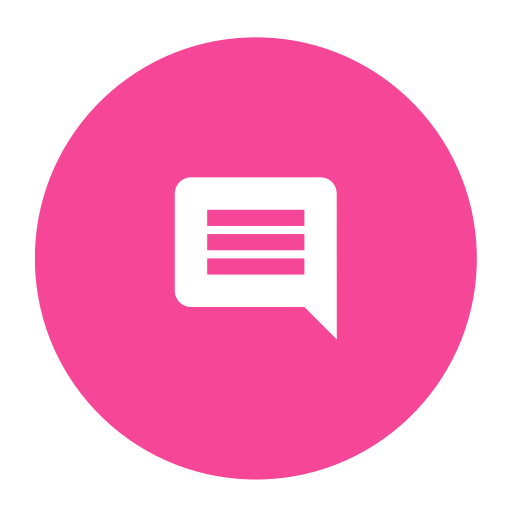

### **PDP**(**Product Display**) Page) and PLP (Product Listing Page)

Subscription products can be accessed by clicking on the Product Image or Product Name on the PLP or PDP section

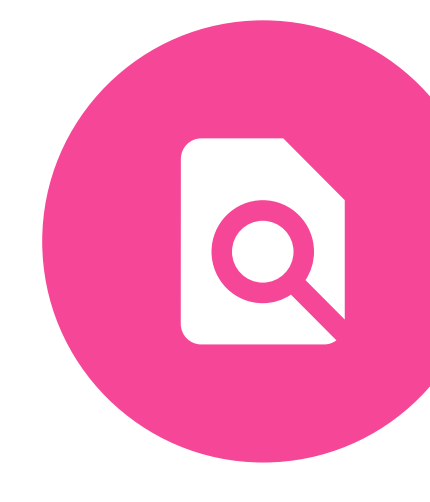

#### **Search Bar**

User can also type desired product in the Search bar in the upper right portion in the Homepage

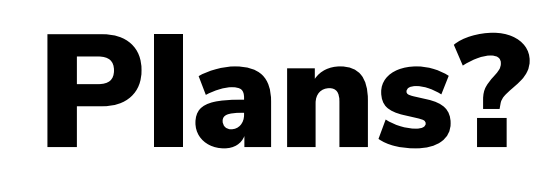

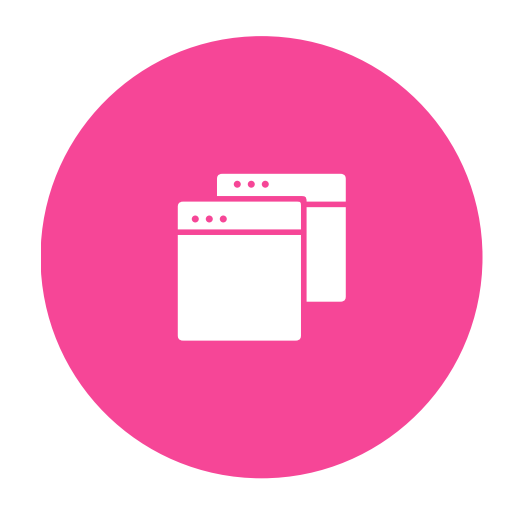

#### My Account Menu

User can also access Subscription by clicking on Subscription in My Account Menu

|                  | • • •                                                                                                    |          |
|------------------|----------------------------------------------------------------------------------------------------|----------|
|                  | DITTO<br>3x Body Key Shake- Café Latte<br>Item #: 321025<br>Retail Price: P 7,449.00                           | SUBSCRIB |
|                  | DITTO<br>3x Body Key Shake- Choco<br>Item #: 321024<br>Retail Price: P 7,449.00                                | SUBSCRIB |
|                  | DITTO<br>3x Body Key Shake - Berries<br>Item #: 321023<br>Retail Price: P 7,449.00                             | SUBSCRIB |
|                  | DITTO<br>3x Body Key Shake - Assorted Flavors<br>Item #: 321022<br>Retail Price: P 7,449.00                    | SUBSCRIB |
|                  | SUBSCRIPTION<br>Next Gen Double X <sup>TM</sup> 31 day supply<br>Item #: 121703<br>Retail Price: P 3,720.00    | SUBSCRIB |
| HJTTF<br>EX<br>7 | SUBSCRIPTION<br>Next Gen Double X <sup>™</sup> - 62 Day Supply<br>Item #: 121704PH<br>Retail Price: P 6,755.00 | SUBSCRIB |
|                  |                                                                                                    |          |

## **Available Products**

 BodyKey Meal Replacement Shake Cafe Latte BodyKey Meal Replacement Shake Choco BodyKey Meal Replacement Shake Berries BodyKey Meal Replacement Shake Assorted • Next Gen Double X 31 day supply • Next Gen Double X 60 day supply \*Product offerings may change from time to time based on Amway campaigns and programs.

### 1. Click Subscribe

In the menu list, click Subscribe

#### 2. Complete details

Complete cycle and start date.Decide whether to establish a new profile or use an existing one. Click "Self-managed" if preferred.

### Amway Use my AR **OUTSTANDING BALANCE:**₱5730.00 CREDIT / DEBIT CARD VISA MasterCare OTHERS GCash INSTALLMENT **PRODUCT DETAILS**

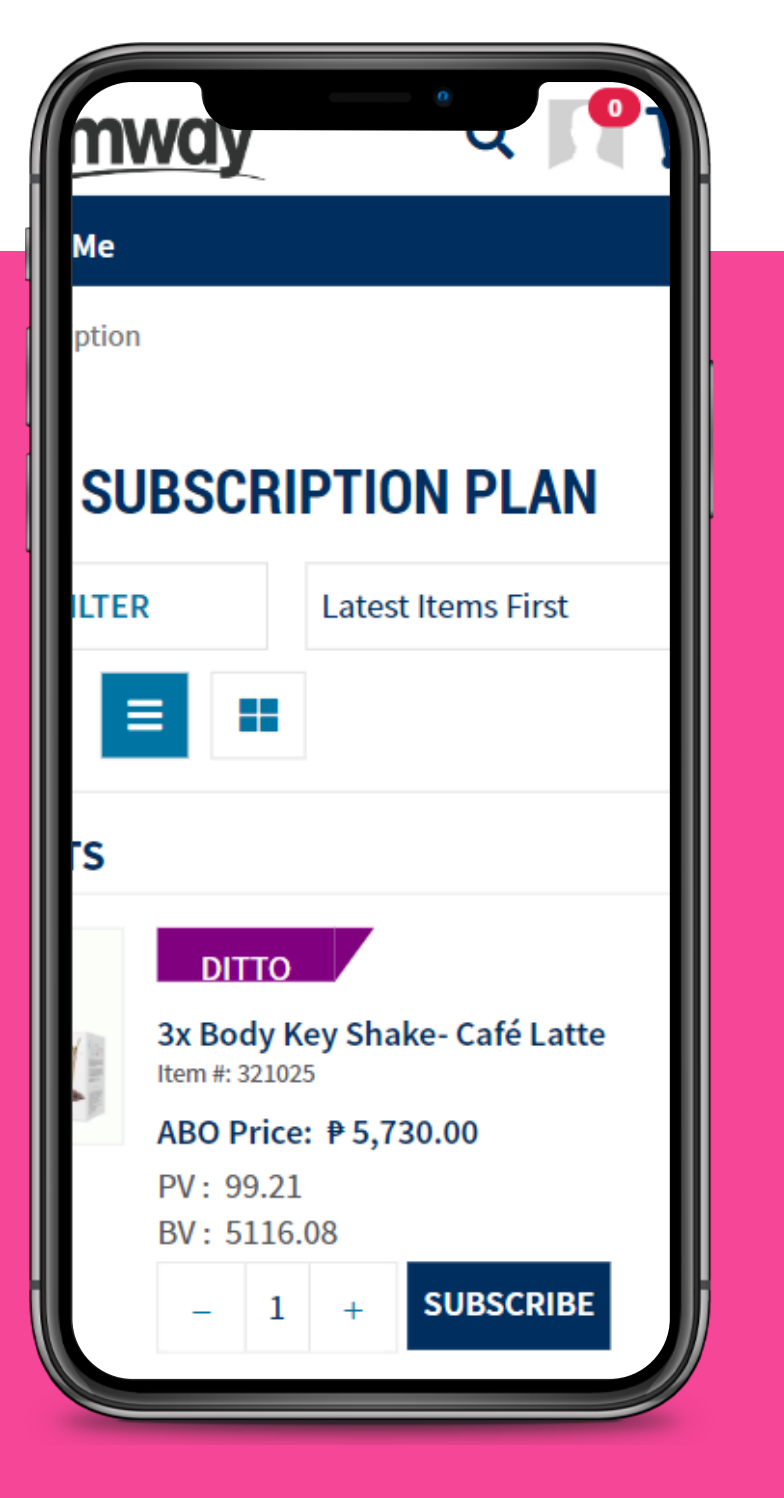

|                                                                                           | e i                                                                                                    |
|-------------------------------------------------------------------------------------------|----------------------------------------------------------------------------------------------------|
| Shop for                                                                                  | Me                                                                                                    |
| Next G                                                                                    | en Double X™ 31                                                                                                    |
| Supply<br>Item #: 121703                                                                  |                                                                                                    |
| THE ULTIMATE<br>vitamins, 10 ess<br>support a healt<br>system. Contain<br>the phytonutrie | MULTIVITAMIN – Power-packed with<br>sential minerals and 22 plant conce<br>hy heart, brain, eyes, skin, bones an<br>ns natural plant ingredients from ev<br>ent spectrum. |
| <b>₽ 2,99</b>                                                                             | <b>5.00</b> ABO Price                                                                                                    |
| Qty                                                                                       | - 1 +                                                                                                    |
| Cycle                                                                                     | Monthly, 5 Month                                                                                                    |
| Start                                                                                     | September, 2023                                                                                                    |
|                                                                                           | Auto Continue 🔋                                                                                                    |

### 3. Payment

Click Proceed to Payment. Enter payment details.

### 4. Confirmation

You will be redirected to **Confirmation Page once** transaction is completed.

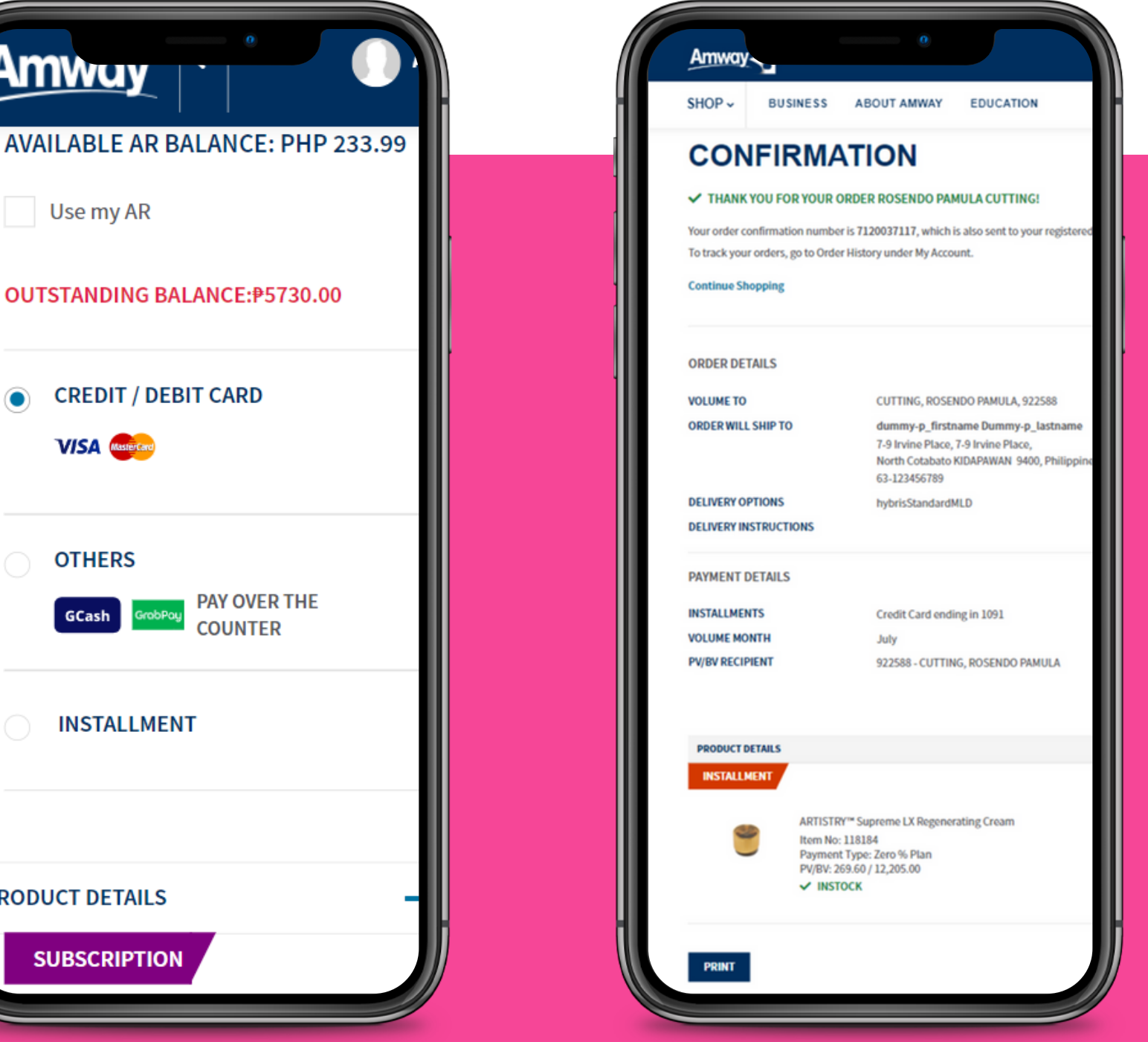

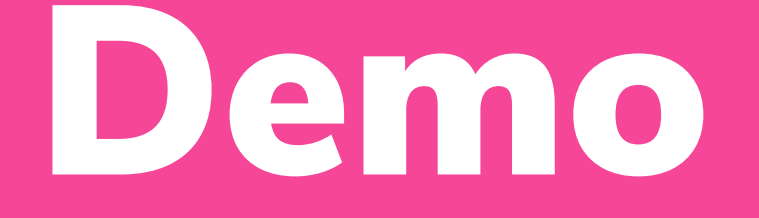

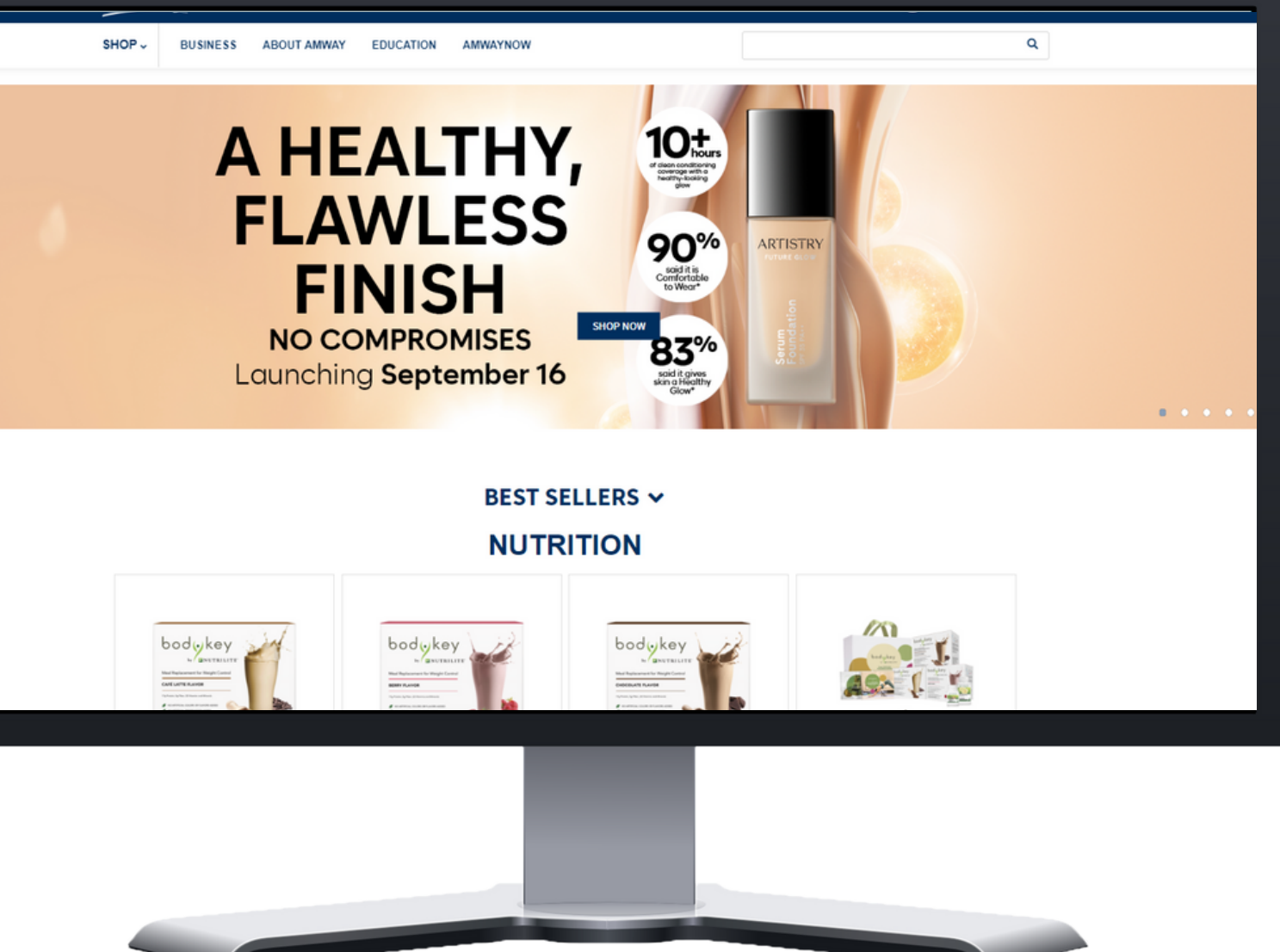

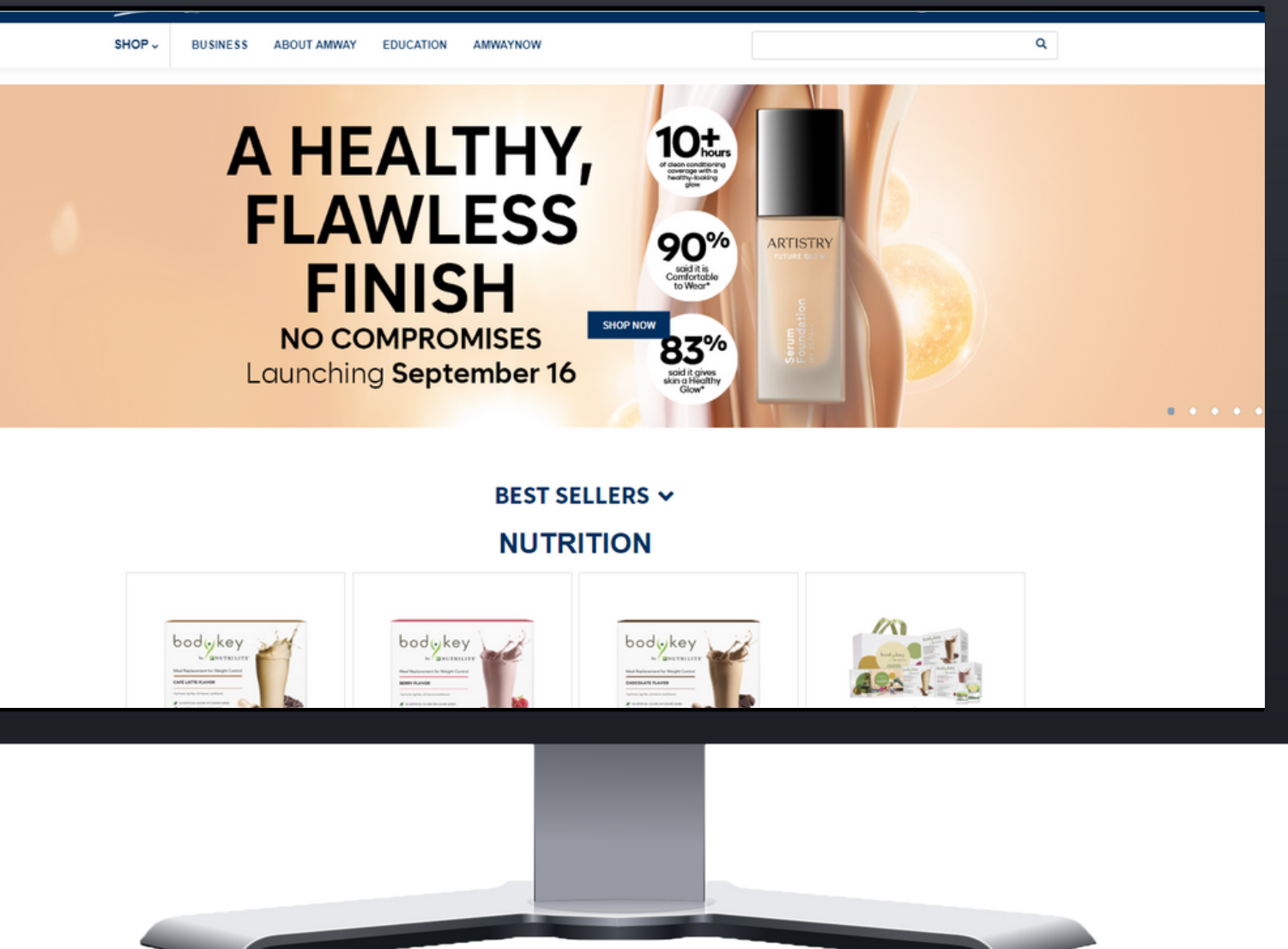

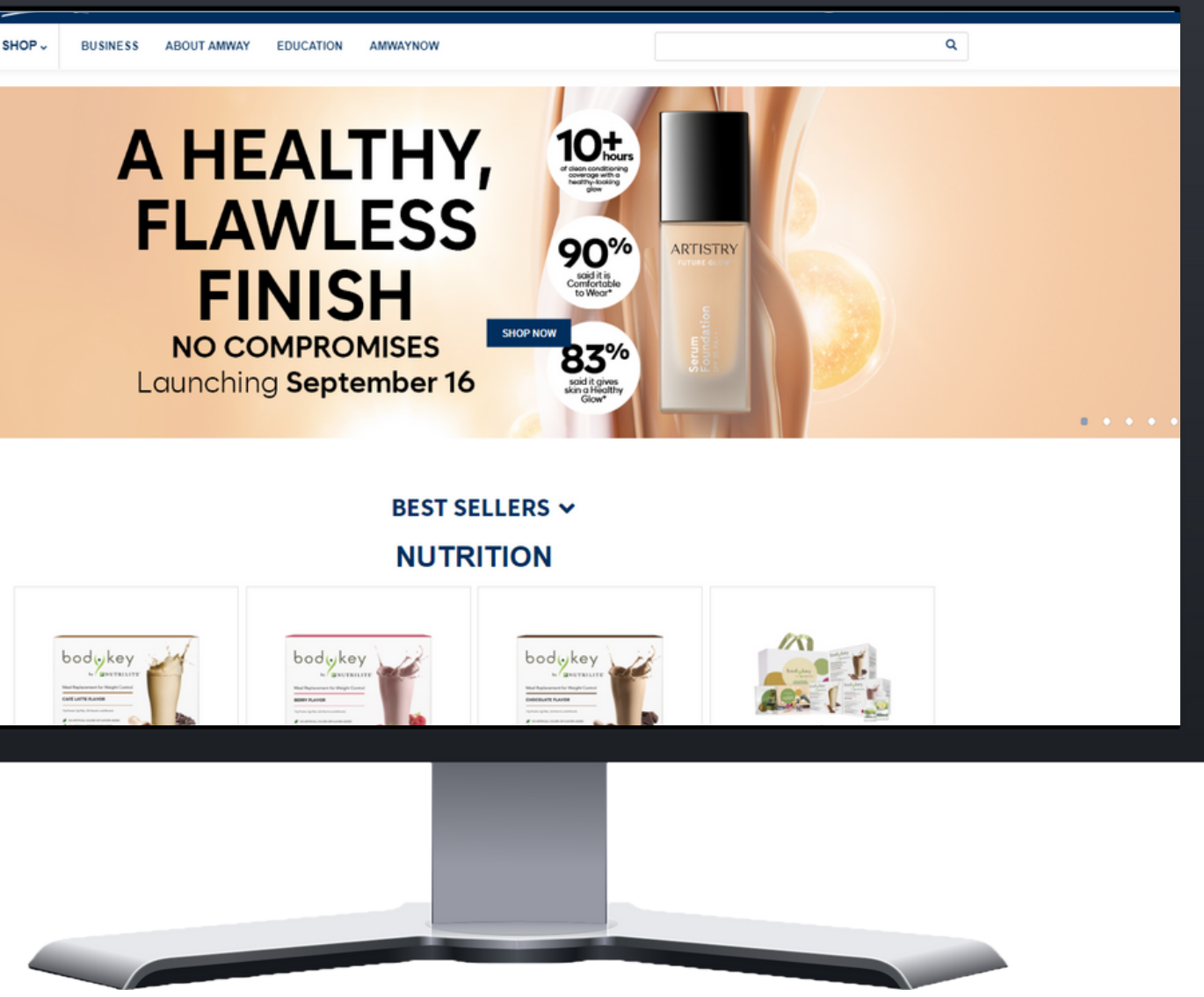

# **Connect With Us**

Email: amwayphilippinestraining@amway.com

Facebook: @AmwayPhilippinesTraining

Youtube: @Amway Philippines

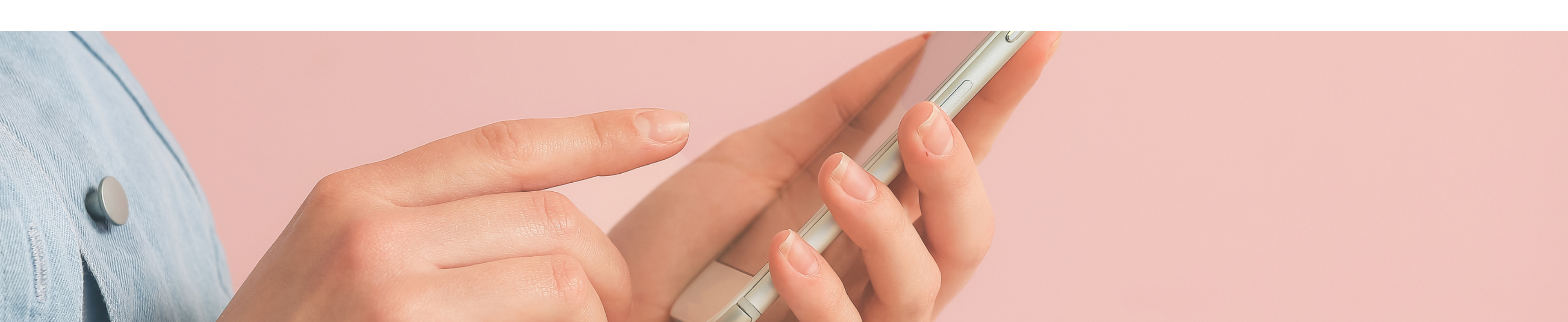

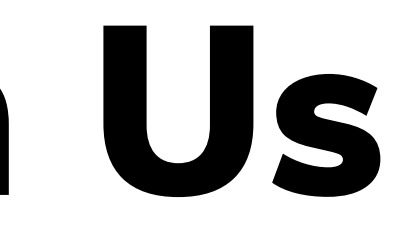